### How to join a meeting:

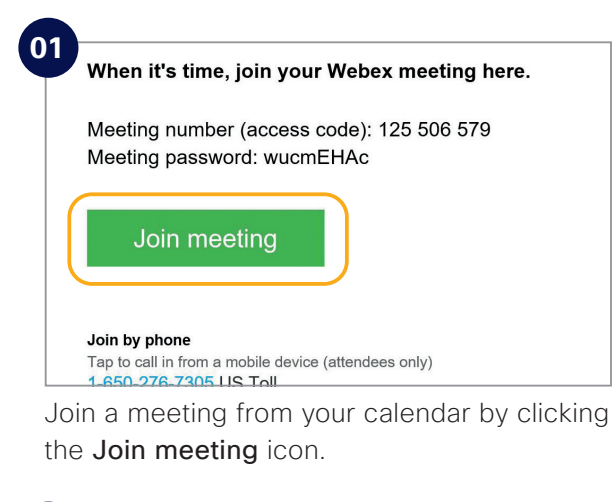

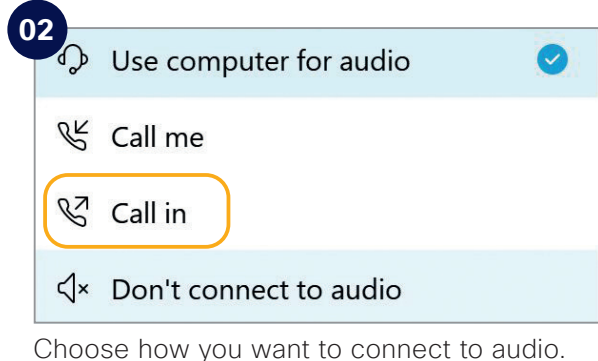

203 Weter Weter State State St

Click on Join Meeting.

### Check list:

Do the following to make your Webex Meetings experience even better.

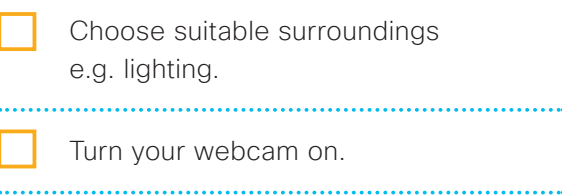

Adjust webcam position.

### Connect to audio.

Background noise? Go on "mute".

Share your screen.

No content to share? Make video full screen.

Someone can't join? Record the meeting and send the link.

#### Need to host your own Webex Meetings?

To get an account please [customer to add process for requesting a Webex account]. See inside to get started.

## Hey sales!

Make your minutes matter with Webex Meetings

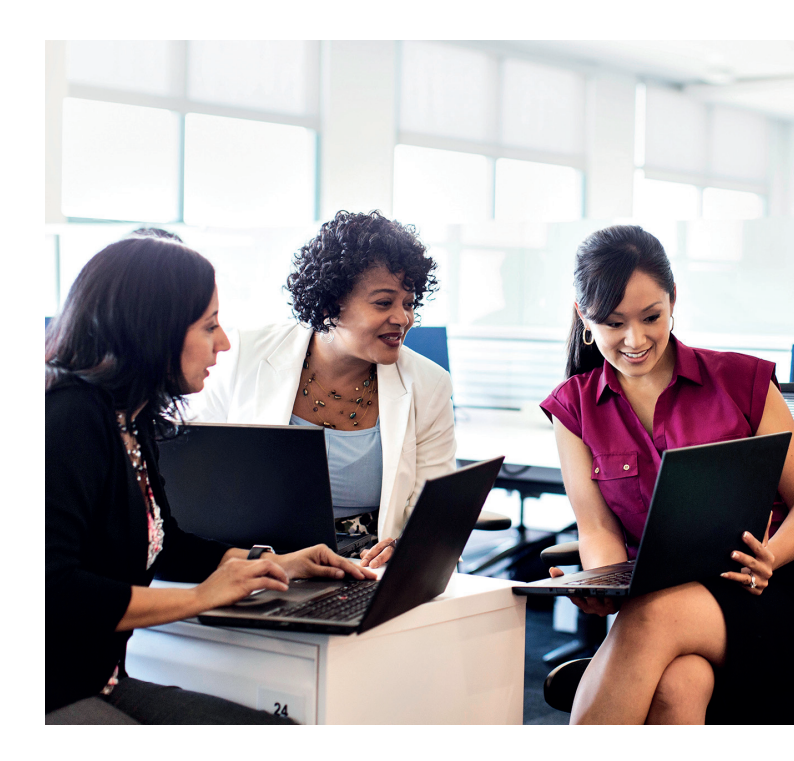

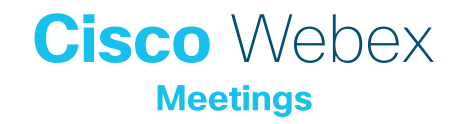

### Travel less. Save time.

Plane tickets, hotels, expense reports – it all takes time. To be more productive, you need to have meaningful conversations from anywhere and travel only for those high impact moments.

Webex Meetings reduces time on the road so you can focus on what matters.

# Sealing deals is all about building relationships.

You want to impress customers and earn their trust, even when you can't be in the same room. You're hungry for high-quality, no-hassle virtual meetings.

With Webex Meetings, easy-to-use video and screen sharing helps you nurture relationships and make every meeting count.

### Increase productivity.

Speed up quarter and year end activities and dial down the pressure.

With Webex Meetings you can:

- Join customers wherever they are with a single click.
- Strengthen relationships with HD video and cut down on travel.
- Enjoy a great experience from your desk, home or on mobile at the airport lounge.

### How to schedule a meeting:

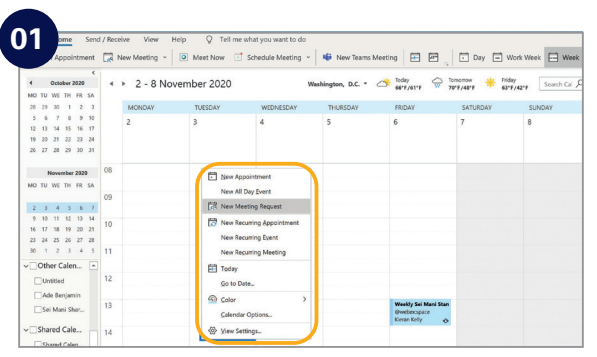

In your email calendar create a new meeting request.

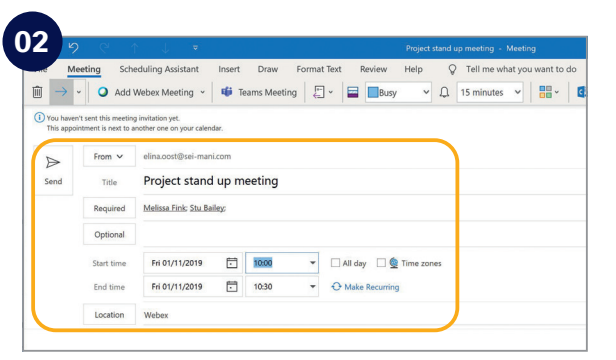

Fill in email addresses, subject, location, date and time.

| Bit Monte Standard     Monte Standard       Bit Monte Standard     Monte Standard       Bit Monte Monte Standard     Bit Monte Monte Standard       Bit Monte Monte Standard     Bit Monte Monte                                                                                                  | ₫ →       | - Add                 | Webex Meeting ~                                 | NGET T | ans ee                                                      | Webex Settings     Ye     So Insights     D View Te                                                             | nplates  |
|----------------------------------------------------------------------------------------------------|-----------|-----------------------|-------------------------------------------------|--------|-------------------------------------------------------------|----------------------------------------------------------------------------------------------------|----------|
| Norw         Maxembian statutaria           Norw         Maxembian statutaria           Norw         Maxembian statutaria           Norw         Maxembian statutaria           Norw         Maxembian Statubaria           Norw         Maxembian Statubaria           Norw         Maxembian Statubaria           Norw         Maxembian Statubaria           Norw         Maxembian Statubaria           Maxembian Statubaria         Maxembian Statubaria           Maxembian Statubaria         Maxembian Statubaria           Maxembian Statubaria         Maxembian Statubaria           Maxementing Statubaria         Maxementing Statubaria           Statubaria         Maxementing Statubaria           Statubaria         Maxementing Statubaria           Statubaria         Statubaria           Statubaria         Statubaria                                                                                                    | This appo | rit sent this meeting | g invitation yet.<br>another one on your calend | in.    |                                                             | Meeting Information Meeting Information Meeting Information                                                     |          |
| Image: The project stand up metry games in the particular stand in the particular stand in the partin the particular stand in the particular stand in t |           | From V                | elina.costDisei mani                            | Loom   |                                                             | Meeting type: Webex Meetings Pro 200                                                                            |          |
| Revel         Maila Att Schuber         Include process for an out in bottle           Outrow         Maila Att Schuber         Maila Att Schuber           Datawa         Maila Att Schuber         Maila Att Schuber           Statewa         Maila Att Schuber         Maila Att Schuber           Statewa         Maila Att Schuber         Maila Att Schuber           Statewa         Maila Att Schuber         Maila Att Schuber           Statewa         Maila Att Schuber         Maila Att Schuber           Statewa         Maila Att Schuber         Statewa           Statewa         Maila Att Schuber         Statewa           Statewa         Statewa         Statewa           Statewa         Statewa         Statewa           Statewa         Statewa         Statewa           Statewa         Statewa         Statewa           Statewa         Statewa         Statewa           Statewa         Statewa         Statewa           Statewa         Statewa         Statewa           Statewa         Statewa         Statewa           Statewa         Statewa         Statewa           Statewa         Statewa         Statewa                                                                                                    | Send      | Title                 | Project stand                                   | up m   | eeti g                                                      | Meeting password                                                                                                |          |
| Our of<br>Instrue         MOP/SDP         We<br>MOP/SDP         We<br>MOP                                                                                                    |           | Required              | Melicia Fink: Stu Bal                           | ley    |                                                             | Exclude password from email invitation  List on public calendar                                                 |          |
| Interior         MOVESSME         No         Adda & Taching         Registration         Research           Interior         Male         Adda & Taching         Registration         Research         Interior         Interior                                                                                                    |           | Optional              |                                                 |        | Attendees can join meeting 5 v minutes before starting time |                                                                                                    |          |
| In Law March 2010 C 00 C Andre S hadre S Navier Reported Research C C C C C C C C C C C C C C C C C C C                                                                                                    |           | Start time            | Pri 01/11/2019                                  |        | 903 >                                                       |                                                                                                    |          |
| Loom Wee Adds connection type: 1914, Adds                                                                                                    |           | End time              | Pri 01/11/2019                                  |        | 12: )                                                       | Audio & Tracking Replatation Resources                                                                          |          |
| Dially plate all is marker to instruction     Dially plate all is marker to instruction     Dially and excitations all just frequencies and plate the plate all plate     Dially and excitations: (here)                                                                                                    |           | Location              | Webex                                           |        |                                                             | Audio connection type: Webex Audio                                                                              | E Room P |
| birty and mit tom: (kep                                                                                                    |           |                       |                                                 |        |                                                             | ⊘ Dipplay global calls in numbers to attendese<br>⊗ Attendees can also join teleconference before starting time |          |
|                                                                                                    |           |                       |                                                 |        |                                                             | Entry and exit tone: (exp                                                                                       |          |

Click "Add Webex Meeting", click the **OK** button and click send.

## Top tips

### Show something:

It's easy to share your screen, application or a file in a meeting.

| 0                         |                                           |
|---------------------------|-------------------------------------------|
| <u>E</u> ile <u>E</u> dit | Share View Audio Participant Meeting Help |
|                           | Share <u>C</u> ontent Ctrl+Alt+D          |
| 0                         | Share Web <u>B</u> rowser                 |
|                           | Share Multimedia                          |
|                           | Share <u>R</u> emote Computer             |
|                           | Share My Meeting Window                   |

### If joining the audio using 'Call in' remember:

If you forget to enter your attendee ID other people on the call aren't able to see who you are.

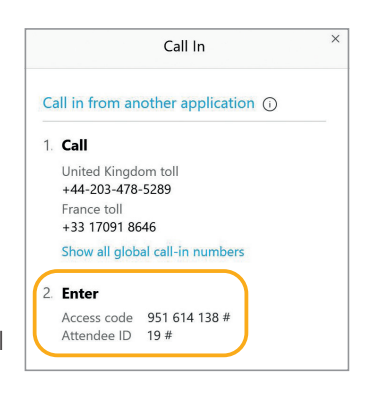

Don't forget, you can set up a recurring Webex meeting!